GUÍAALTA DE GENERADORES1DE RESIDUOS EN EL REC

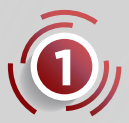

Ingresa al Portal de Servicios al Contribuyente en: sfpya.edomexico.gob.mx

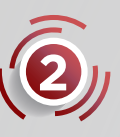

Da de ALTA LA OBLIGACIÓN seleccionando Registro de Contribuyentes, apartado "Movimientos", "Avisos de Alta", opción "Alta de obligaciones", e inicia sesión con tu número REC y contraseña, elige la obligación, ingresa la fecha de inicio (2024/04/01) y da clic en el símbolo (+).

| Datos<br>Obligacion | OBLIGACIÓN: *<br>Impuesto Ecológico a la Disp | FECHA DE INICIO: *<br>2024-04-01 🛍 + 🕑                                             |
|---------------------|-----------------------------------------------|------------------------------------------------------------------------------------|
| Obligaciones        | FECHA                                         | OBLIGACIÓN                                                                         |
|                     | 2022/04/01                                    | ISAN                                                                               |
|                     | 2022/04/01                                    | Aportaciones por Servicios Ambientales                                             |
|                     | 2022/04/01                                    | Impuesto a Casas de Empeño                                                         |
|                     | 2022/04/01                                    | Impuesto sobre Rifas, Loterías, Sorteos y Cruces de Apuestas                       |
|                     | 2022/04/01                                    | Impuesto sobre Adquisición de vehículos Usados                                     |
|                     | 2022/04/01                                    | Impuesto de Tenencia Federal                                                       |
|                     | 2022/04/01                                    | Impuesto de Tenencia Estatal                                                       |
|                     | 2022/04/01                                    | Impuesto Especial sobre Producción y Servicios (IEPS)                              |
|                     | 2022/04/01                                    | 5 % sobre Enajenación e Inmuebles                                                  |
|                     | 2022/04/01                                    | Aportaciones Estatales Para Obras de Impacto Vial                                  |
|                     | 2022/04/01                                    | Impuesto Sobre la Prestación de Servicios de Hospedaje                             |
|                     | 2022/04/01                                    | Informativa de Enajenación de Vehículos Nuevos                                     |
|                     | 2022/04/01                                    | Aportación Movilidad Sustentable                                                   |
|                     | 2022/04/01                                    | Impuesto a la Venta Final de Bebidas con contenido Alcohólico                      |
|                     | 2022/04/01                                    | Opinión de Cumplimiento                                                            |
|                     | 2024/04/01                                    | Impuesto Ecológico a la Disposición, Confinamiento y<br>Almacenamiento de Residuos |
|                     | 2024/06/28                                    | Impuesto a la Emisión de Contaminantes al Aqua                                     |

Pagistro Estatal de Contribuyentes
Movimiento - Alta de Obligaciones

Paso 1
Paso 2
Censular información

Los datos munados con \* ano obligatorios

Contribuyente

Ref: 000092558- PERSONA PISCA PRUEBA PROCUCCIÓN

Ref: 000092558- PERSONA PISCA PRUEBA PROCUCCIÓN

Ref: 000092558- PERSONA PISCA PRUEBA PROCUCCIÓN

Datas
Contribuyente

Ref: 000092558- PERSONA PISCA PRUEBA PROCUCCIÓN

Ref: 000092558- PERSONA PISCA PRUEBA PROCUCCIÓN

Ref: 000092558- PERSONA PISCA PRUEBA PROCUCCIÓN

Ref: 000092558- PERSONA PISCA PRUEBA PROCUCCIÓN

Ref: 000092558- PERSONA PISCA PRUEBA PROCUCCIÓN

Ref: 000092558- PERSONA PISCA PRUEBA PROCUCCIÓN

Ref: 000092558- PERSONA PISCA PRUEBA PROCUCCIÓN

Ref: 000092558- PERSONA PISCA PRUEBA PROCUCCIÓN

Ref: 000092558- PERSONA PISCA PRUEBA PROCUCCIÓN

Ref: 000092558- PERSONA PISCA PRUEBA PROCUCCIÓN

Ref: 000092558- PERSONA PISCA PRUEBA PROCUCCIÓN

Ref: 000092558- PERSONA PISCA PRUEBA PROCUCCIÓN

Ref: 000092558- PERSONA PISCA PRUEBA PROCUCCIÓN

Ref: 000092558- PERSONA PISCA PRUEBA PROCUCCIÓN

Ref: 000092558- PERSONA PISCA PRUEBA PROCUCCIÓN

Ref: 000092558- PERSONA PISCA PRUEBA PROCUCCIÓN

Ref: 000092558- PERSONA PISCA PRUEBA PROCUCCIÓN

Ref: 000092568- PERSONA PISCA PRUEBA PROCUCCIÓN

Ref: 000092568- PERSONA PISCA PRUEBA PROCUCCIÓN

Ref: 000092568- PERSONA PISCA PRUEBA PROCUCCIÓN

Ref: 000092568- PERSONA PISCA PRUEBA PROCUCCIÓN

Ref: 000092568- PERSONA PISCA PRUEBA PROCUCCIÓN

Ref: 000092568- PERSONA PISCA PRUEBA PROCUCCIÓN

Ref: 000092568- PERSONA PISCA PRUEBA PROCUCCIÓN

Ref: 000092568- PERSONA PISCA PRUEBA PROCUCCIÓN

Ref: 000092568- PERSONA PISCA PRUEBA PROCUCCIÓN

Ref: 000092568- PERSONA PISCA PRUEBA PROCUCCIÓN

Ref: 000092568- PERSONA PISCA PRUEBA PROCUCCIÓN

Ref: 000092568- PERSONA PISCA PRUEBA PROCUCCIÓN

Ref: 000092568- PERSONA PISCA PRUEBA PROCUCCIÓN

Ref: 000092568- PERSONA PISCA PRUEBA PROCUCCIÓN

Ref: 000092568- PERSONA PISCA PRUEBA PROCUCCIÓN

Ref: 000092568- PERSONA PISCA PISCA PRUEBA PROCUCCIÓN

Ref: 00009258- PERSONA PISCA PISCA PISCA PISCA PISCA PISCA PISCA PISCA PISCA PISCA PISCA PI

La obligación se mostrará en la parte inferior en el apartado de **"Obligaciones"**; de no ser así, realiza nuevamente el paso 2.

Para concluir, da clic en el botón Guardar.

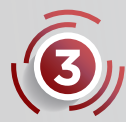

Para iniciar el alta de generadores (sujetos obligados al pago del impuesto), accede al apartado: **Declaraciones**, subapartado "**Impuestos Ecológicos**", opción "**Disposición de Residuos**" y por último en "**Alta de generadores**", podrás agregar o eliminar registros.

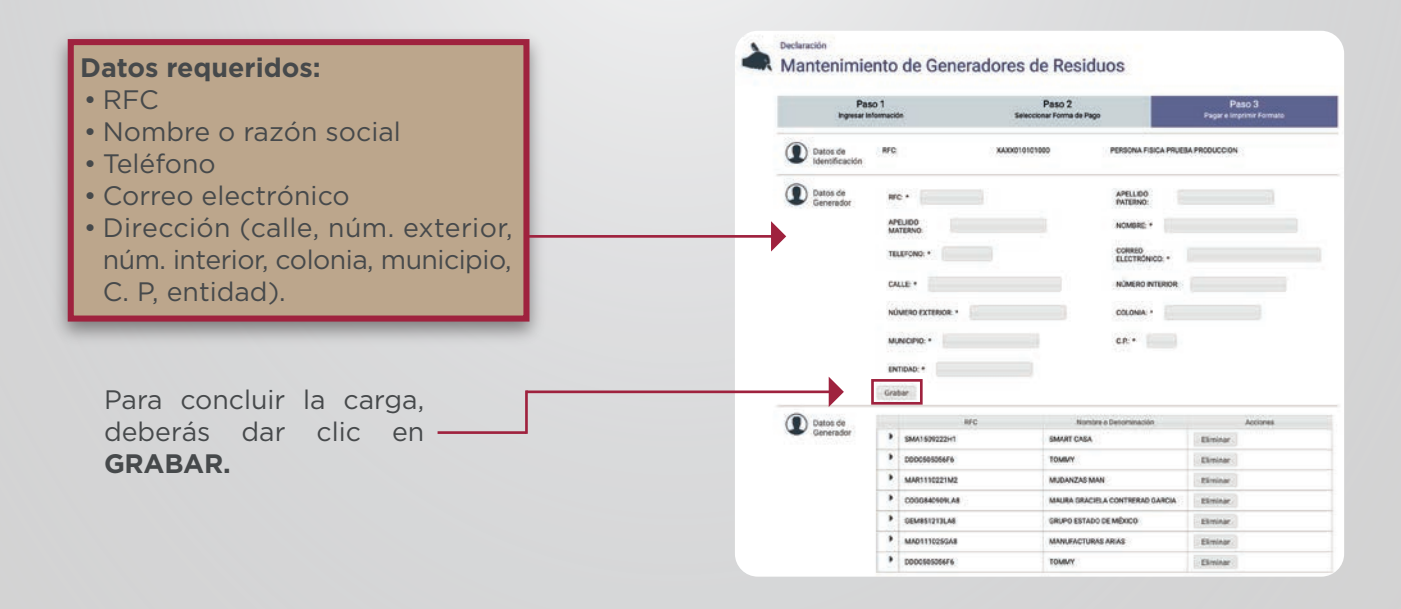

MÉXICO

<\*\*\*

**FINANZAS**